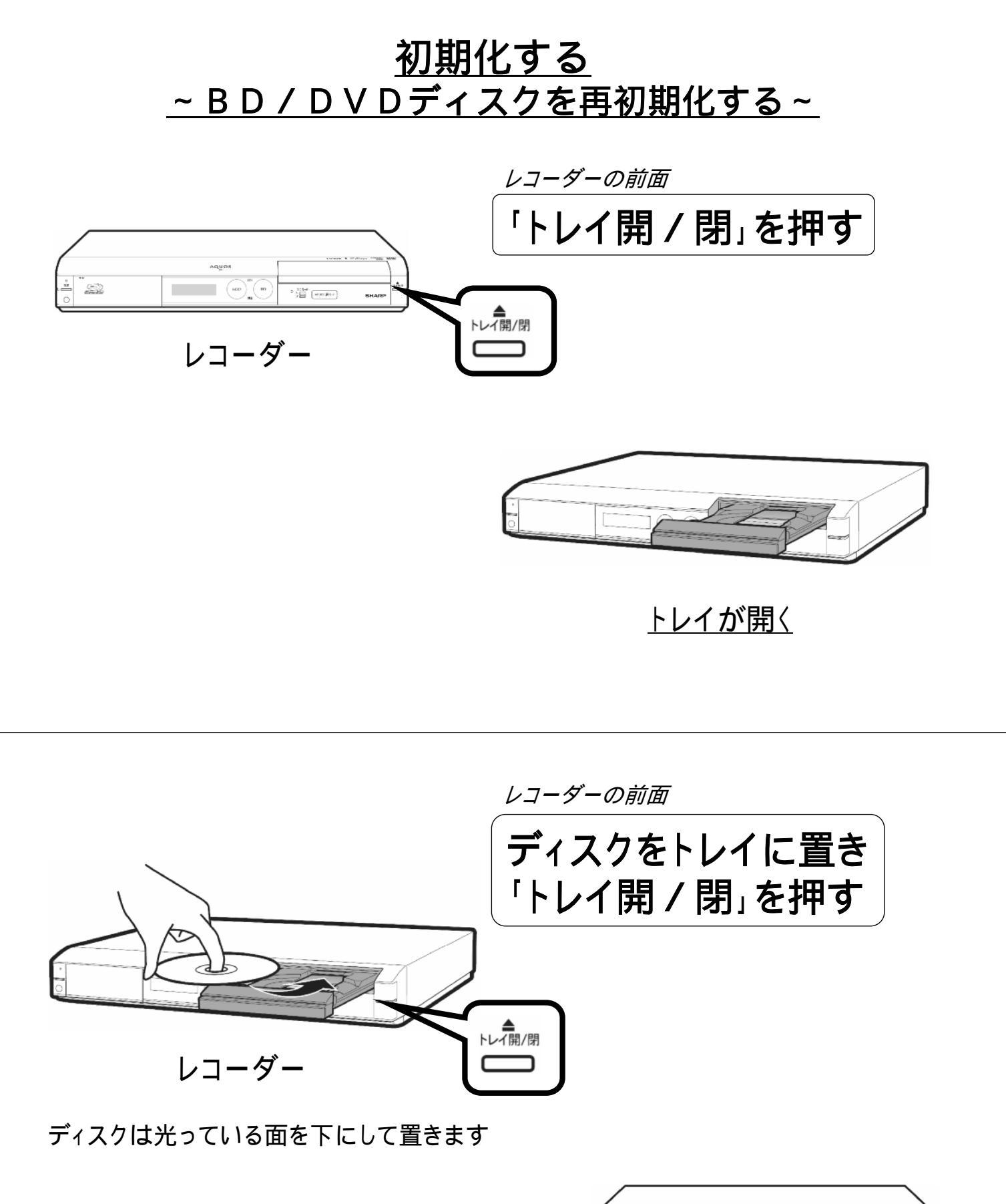

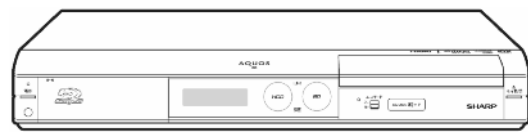

<u>トレイが閉まる</u>

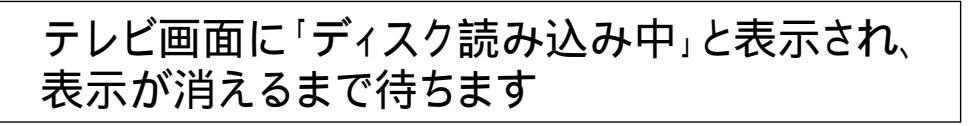

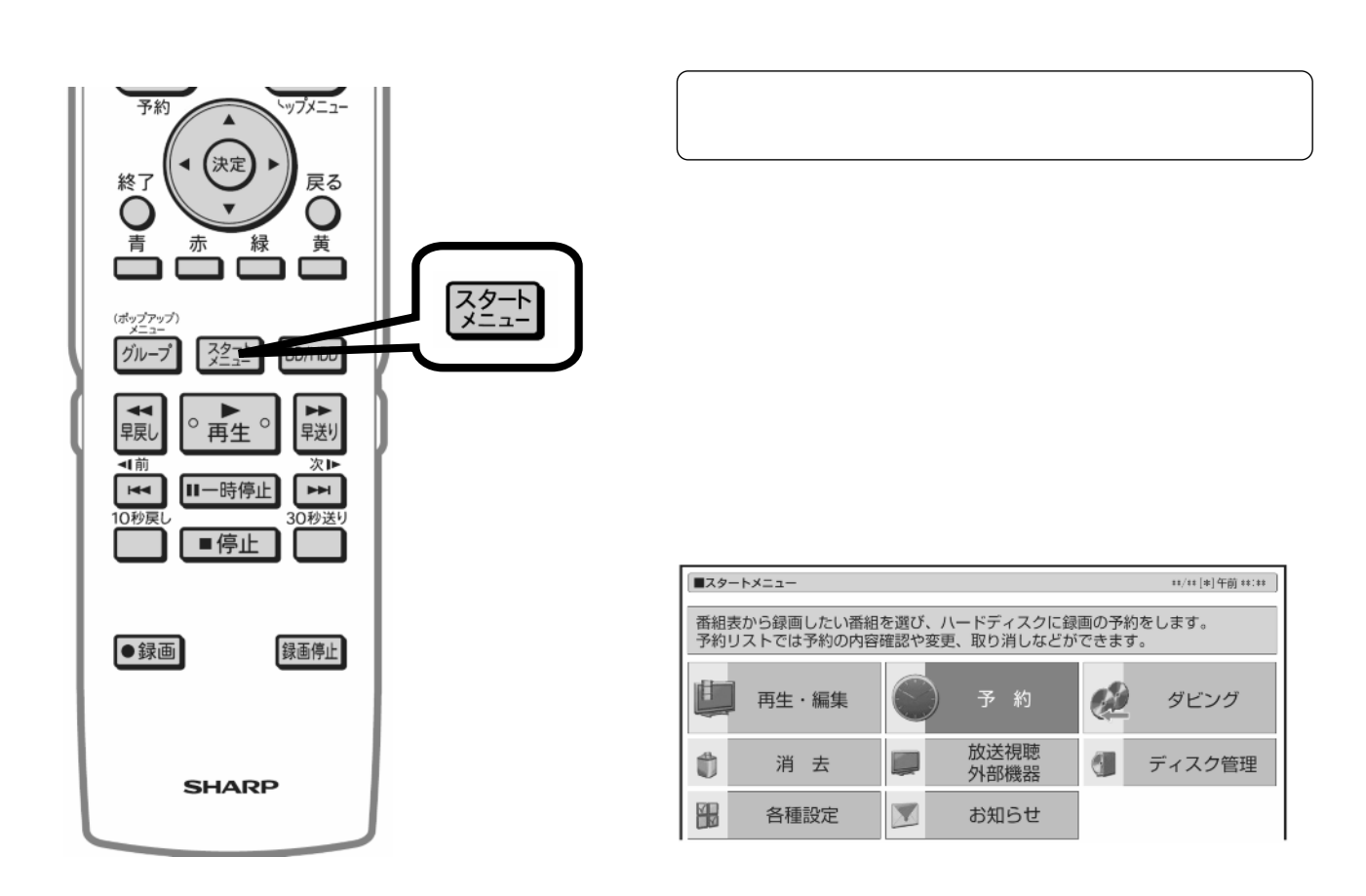

レコーダーのリモコン

## テレビ画面にスタートメニューが映る

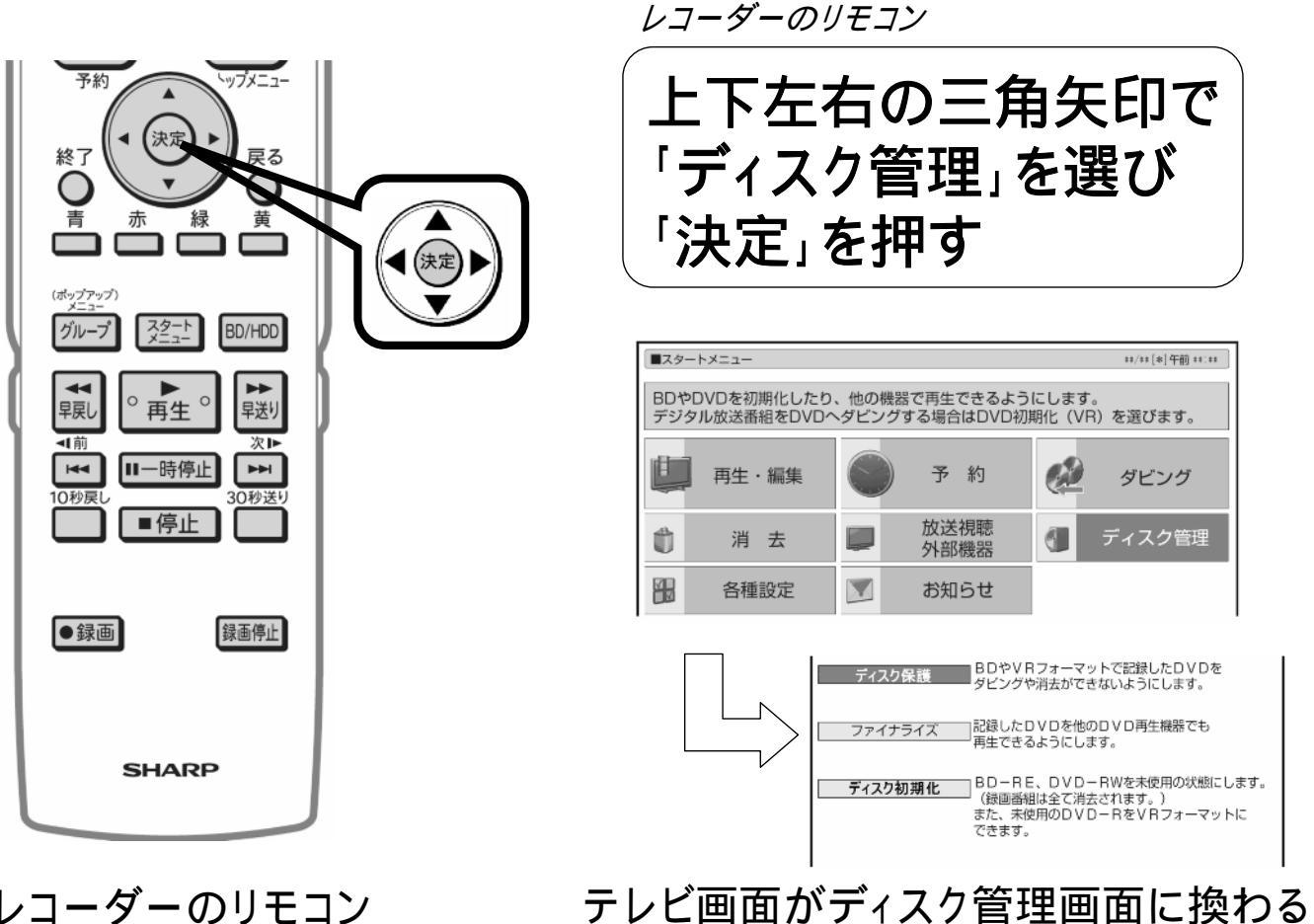

レコーダーのリモコン

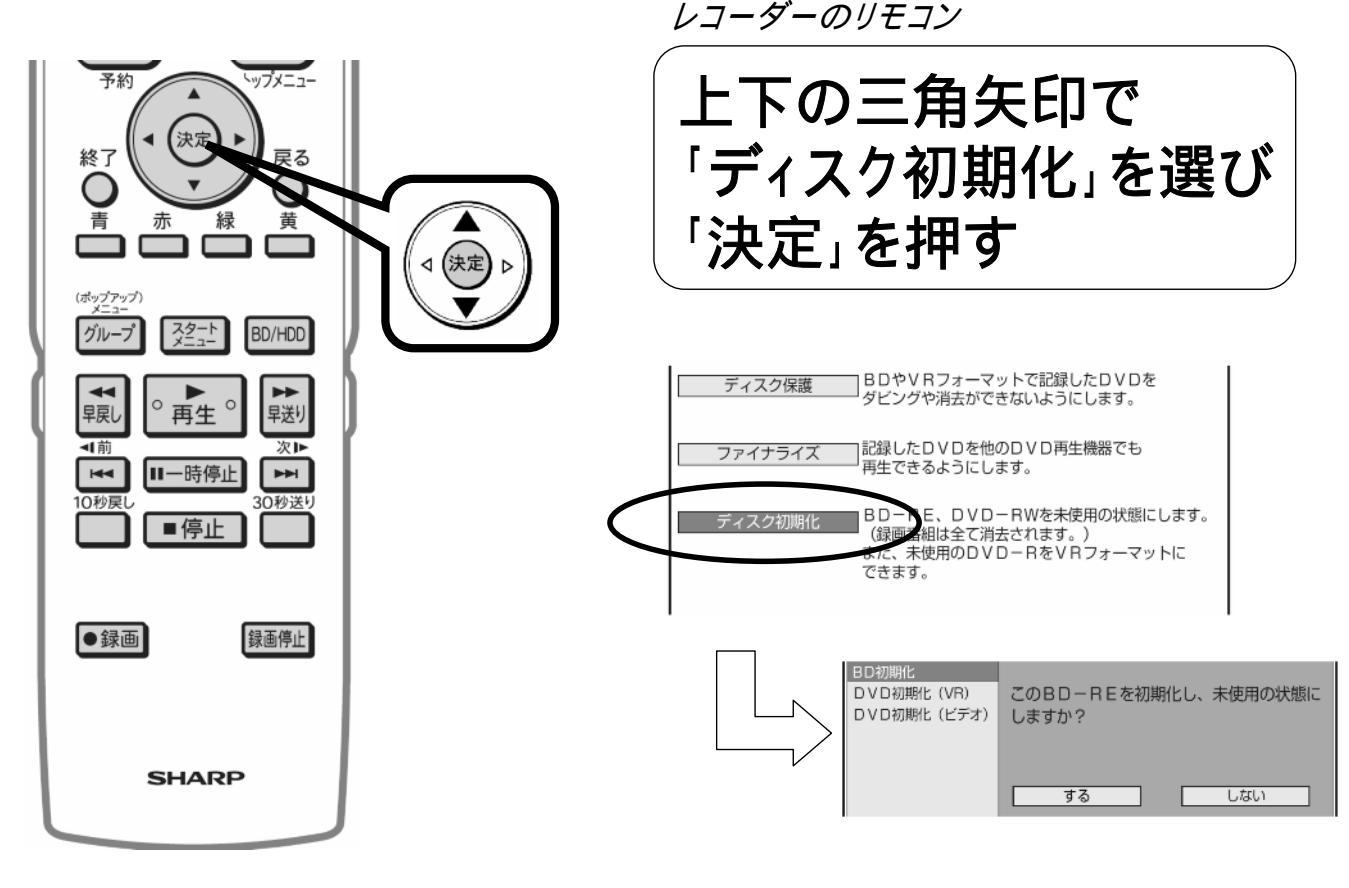

レコーダーのリモコン テレビ

テレビ画面が初期化種類の選択画面に換わる

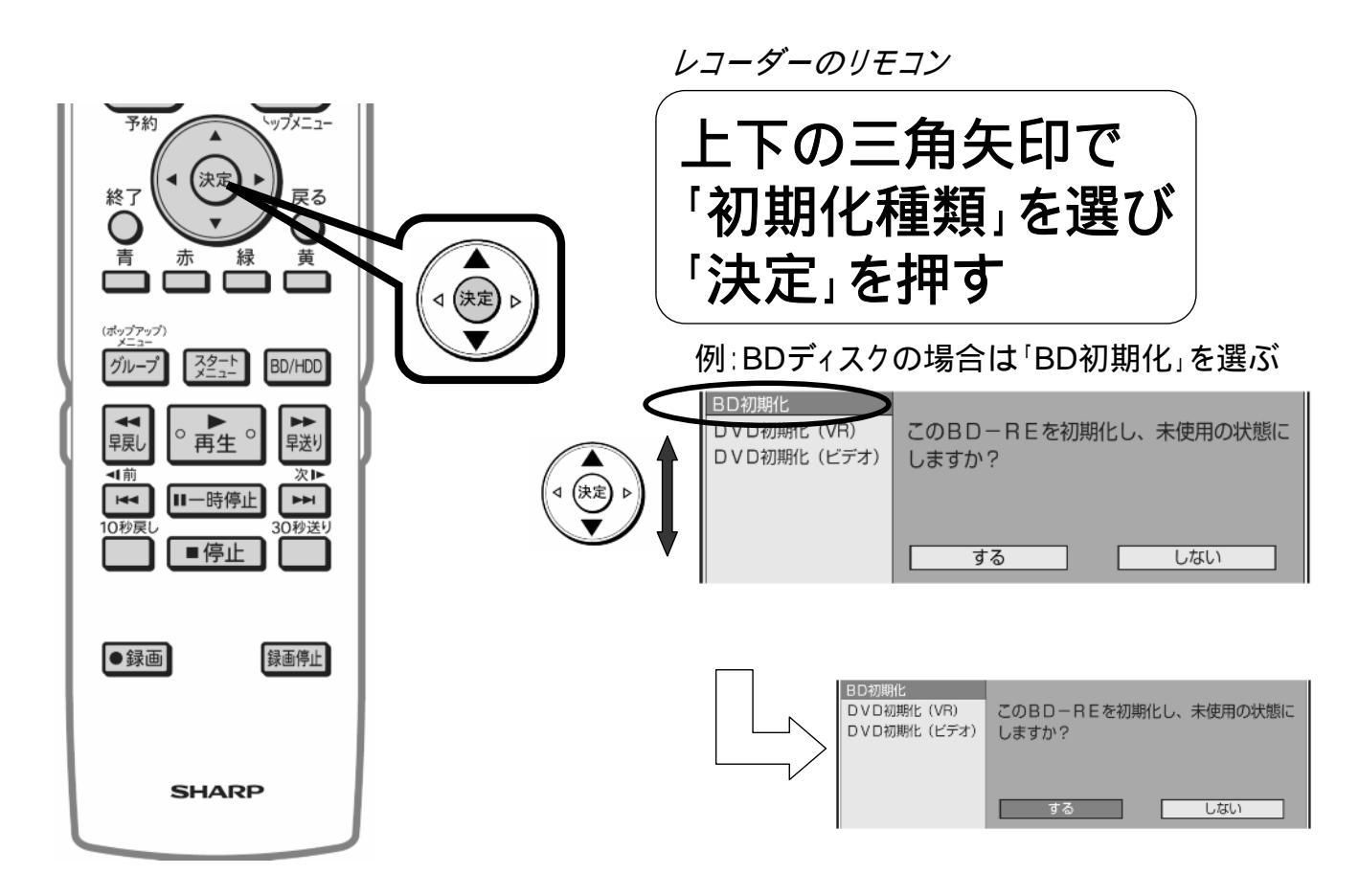

レコーダーのリモコン

<u>テレビ画面が初期化選択画面に換わる</u>

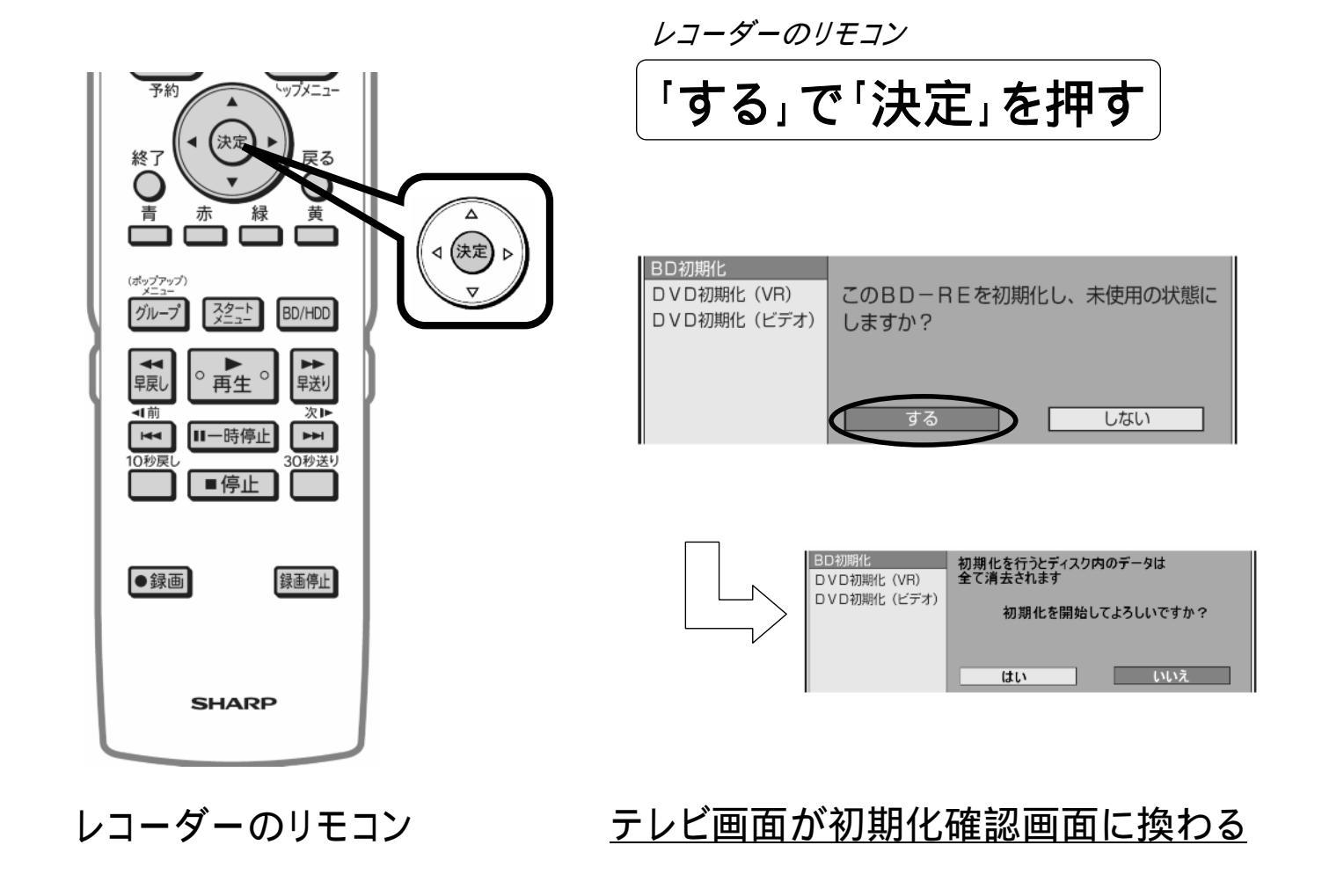

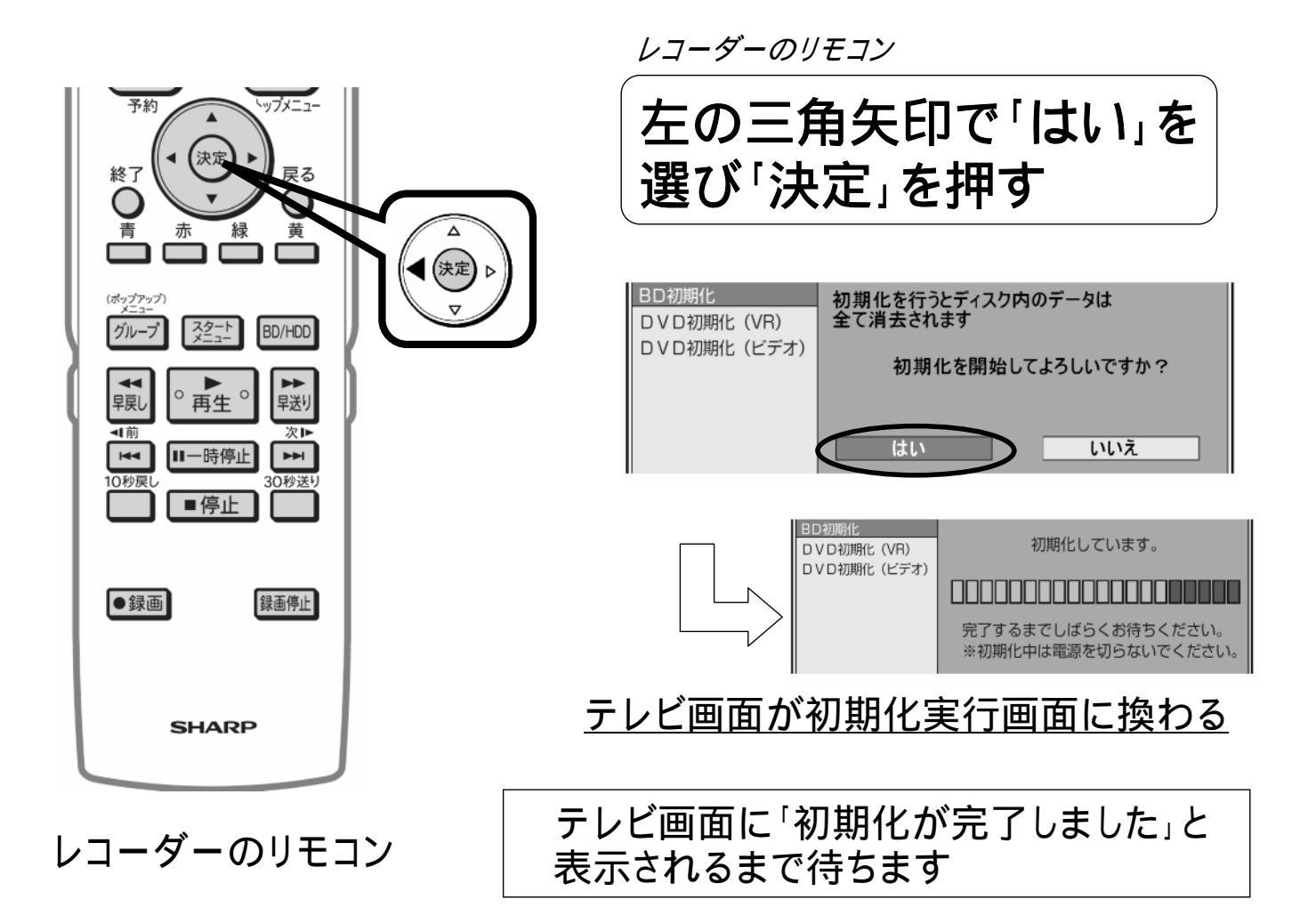

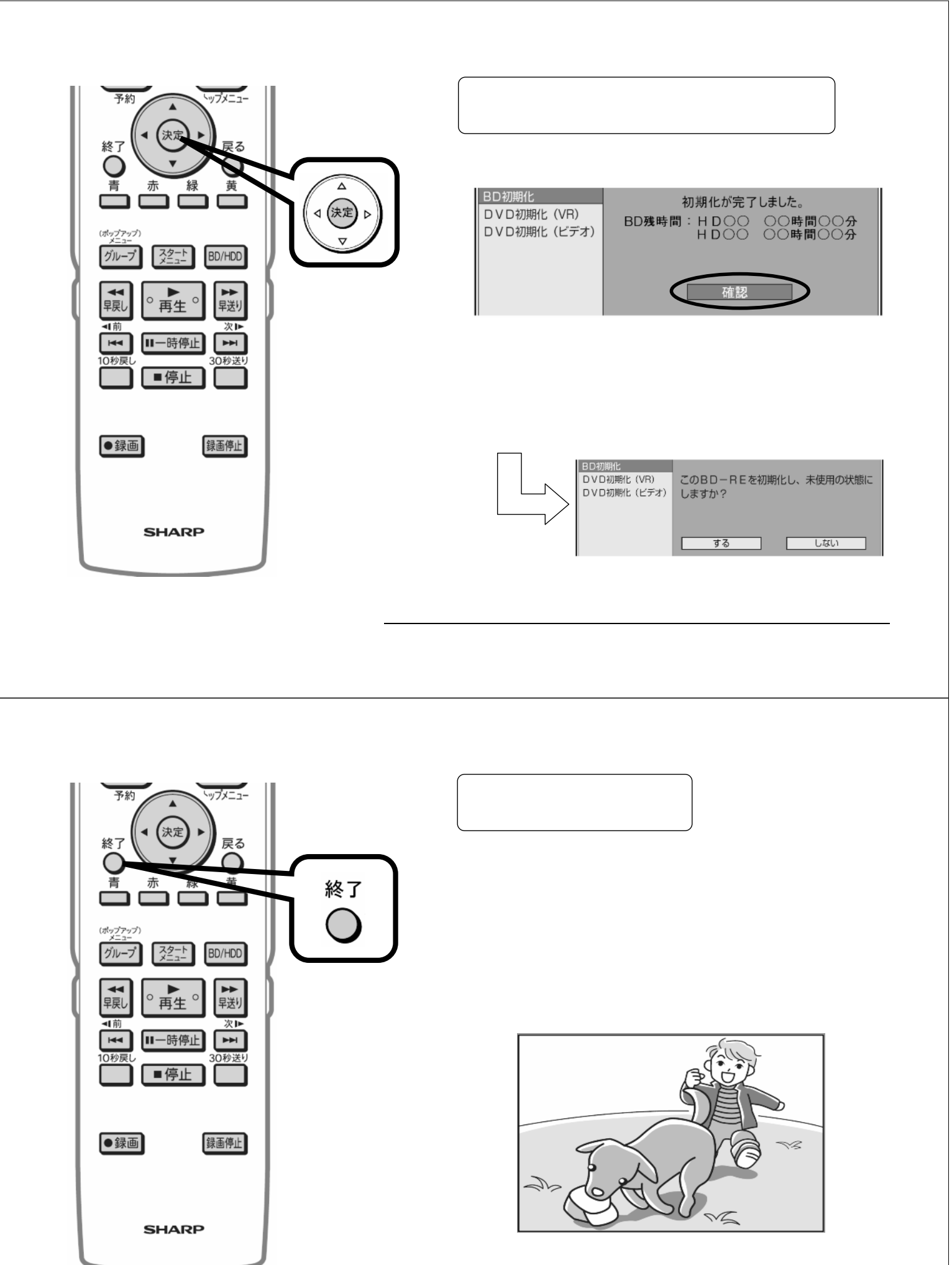

レコーダーのリモコン <u>テレビ放送の番組に戻る</u> 以上で、ディスクの初期化は完了です